## GUÍA RÁPIDA PARA LA SOLICITUD DE PARTICIPACIÓN EN CONCURSOS DE MÉRITOS A TRAVÉS DE FUNCIONA

## Pasos Previos. Preparación de la documentación para el Concurso.

Tenga preparados todos los documentos que debe adjuntar junto con su solicitud.

Certificado de méritos generales (Anexo III) → expedido por el órgano competente en materia de gestión de personal, de conformidad con lo establecido en la base quinta de la convocatoria.

- Certificado de méritos alegados por el candidato (Anexo IV) → cumplimentado por el interesado.
- Certificado de funciones (Anexo V) → describiendo las funciones firmado por el titular de la unidad administrativa, con cargo de subdirector /subdirectora o asimilado.

• Los documentos indicados en la base quinta para acreditar los supuestos de la conciliación de la vida personal, familiar y laboral.

NOTA: la solicitud del concurso se genera en el propio formulario web, por lo que no es necesario adjuntar el Anexo II.

Cualquier otro documento entregado junto a la solicitud deberá ser rechazado y no será tenido en cuenta por los miembros de la Comisión de Valoración.

Todas las hojas que formen parte de un mismo Anexo III, IV o V se deberán agrupar en un único documento PDF.

Una vez dentro de la solicitud, aparecerá la pantalla de solicitud propiamente dicha, que consta de tres pestañas: Datos solicitud, Datos personales y Documentación.

Datos de solicitud:

Se debe rellenar con los datos del cuerpo/escala desde el que se desea participar en el concurso, así como con el resto de información que solicita la pantalla, según el caso.

Es en esta pestaña donde se indicarán los puestos a los que se desea concursar.

**Si dispone del certificado (Anexo III)** en el momento de presentación de la solicitud de participación al concurso, aparecerá en la pestaña "Certificados" y el solicitante deberá de seleccionar el certificado y marcar el check de autorización de acceso al certificado de méritos y a los datos en él contenidos:

| Orden de preferencia 2                                                                                                    | Puesto condicionado     Elimi                                                                                                    |                                                                                                    |                                                                                                    |                                                                                                    |                                                                     |
|----------------------------------------------------------------------------------------------------|----------------------------------------------------------------------------------------------------|----------------------------------------------------------------------------------------------------|----------------------------------------------------------------------------------------------------|----------------------------------------------------------------------------------------------------|---------------------------------------------------------------------|
| uesto                                                                                                    | Orden / Anexo                                                                                                    | Grupo / subgrupo                                                                                                    | Localidad                                                                                                    | Nivel                                                                                                    | Compl. específico                                                   |
| UXILIAR                                                                                                    | 11 / I                                                                                                    | C2                                                                                                    | BARCELONA                                                                                                    | 14                                                                                                    | 4246.34                                                             |
| Inidad                                                                                                    | Centre                                                                                                    | o directivo                                                                                                    | Minist                                                                                                    | erio                                                                                                    |                                                                     |
| IERENCIA TERRITORIAL DE JUSTIC                                                                                                    | IA DE CATALUÑA EN GEREN                                                                                                    | NCIAS TERRITORIALES                                                                                                    | MINIS                                                                                                    | TERIO DE JUSTICIA                                                                                                    |                                                                     |
| Excedencia                                                                                                    |                                                                                                    |                                                                                                    |                                                                                                    |                                                                                                    |                                                                     |
| Discapacidad                                                                                                    |                                                                                                    |                                                                                                    |                                                                                                    |                                                                                                    |                                                                     |
| Condiciona su petición por con                                                                                                    | vivencia familiar                                                                                                    |                                                                                                    |                                                                                                    |                                                                                                    |                                                                     |
| Destino previo del Cónyuge                                                                                                    |                                                                                                    |                                                                                                    |                                                                                                    |                                                                                                    |                                                                     |
| Cuidado de hijo y familiar                                                                                                    |                                                                                                    |                                                                                                    |                                                                                                    |                                                                                                    |                                                                     |
| Certificados                                                                                                    |                                                                                                    |                                                                                                    |                                                                                                    |                                                                                                    |                                                                     |
|                                                                                                    |                                                                                                    |                                                                                                    |                                                                                                    |                                                                                                    |                                                                     |
| Anexos                                                                                                    |                                                                                                    |                                                                                                    |                                                                                                    |                                                                                                    |                                                                     |
| Anexos<br>Si no han transcurrido dos años d                                                                                                    | esde la toma de posesión del úl                                                                                                    | ltimo destino se acoge a la base;                                                                                                    | SEGUNDA Apartad                                                                                                    | 6                                                                                                    |                                                                     |
| Anexos<br>Si no han transcurrido dos años d<br>/ Culdado de hijo y familiar<br>Cuidado de hijo                                                                                                    | esde la toma de posesión del úl                                                                                                    | timo destino se acoge a la base                                                                                                    | SEGUNDA Apartad                                                                                                    | lo                                                                                                    |                                                                     |
| Anexos<br>Si no han transcurrido dos años d<br>Cuidado de hijo y familiar<br>Cuidado de hijo<br>Debe seleccionar la localidad y la                                                                                                    | esde la toma de posesión del ú<br>                                                                                                    | timo destino se acoge a la base<br>Cuida                                                                                                    | SEGUNDA Apartad                                                                                                    |                                                                                                    |                                                                     |
| Anexos<br>Si no han transcurrido dos años d<br>Cuidado de hijo y familiar<br>Cuidado de hijo<br>Debe seleccionar la localidad y la<br>aís                                                                                                    | esde la toma de posesión del ú<br>I provincia del hijo o del familiar<br>Comunidad                                                                                                    | ttimo destino se acoge a la base:<br>Cuida<br>Provincia                                                                                                    | SEGUNDA Apartad                                                                                                    | Localidad                                                                                                    |                                                                     |
| Anexos<br>Si no han transcurrido dos años d<br>Culdado de hijo y familiar<br>Cuidado de hijo<br>Debe seleccionar la localidad y la<br>aís<br>ESPAÑA                                                                                                    | esde la toma de posesión del ú<br>provincia del hijo o del familiar<br>Comunidad<br>Seleccione la comur                                                                                                    | timo destino se acoge a la base<br>Cuida<br>Provincia<br>nidacl  Cuida                                                                                                    | SEGUNDA Apartad<br>do de familiar<br>one la provincia                                                                | lo<br>Localidad<br>e Selecion                                                                                                    | e la localidad 🗣                                                    |
| Anexos<br>Si no han transcurrido dos años d<br>V Cuidado de hijo y familiar<br>Cuidado de hijo<br>Debe seleccionar la localidad y la<br>lais<br>ESPAÑA<br>Contilinados                                                                                                    | esde la toma de posesión del ú<br>provincia del hijo o del familiar<br>Comunidad<br>e Seleccione la comur                                                                                                    | timo destino se acoge a la base<br>Cuida<br>nidad • Selecci                                                                                                    | SEGUNDA Apartad<br>do de familiar<br>one la provincia                                                                | lo<br>Localidad                                                                                                    | e la localidad 🛛 🕈                                                  |
| Anexos Si no han transcurrido dos años d Cuidado de hijo y familiar Cuidado de hijo y familiar Cuidado de hijo Debe seleccionar la localidad y la tais ESPAÑA Certificados Antorizo el acceso al certificado Cuincio de acceso al certificado                                           | esde la toma de posesión del ú<br>provincia del hijo o del familiar<br>Comunidad<br>Comunidad<br>Cenuridad<br>de méritos y a los datos en el co<br>n cuanto a valoración de mérito                                                                                                    | timo destino se acoge a la base<br>Cuida<br>niclaci • Selecci<br>ontenidos generado por la aplica<br>s y posterior adjudicación de vac                                                                    | SEGUNDA Apartad<br>do de familiar<br>one la provincia<br>ción SIGP, relativo al concurs<br>antes.                    | lo<br>Localidad<br>Seleccion<br>o al que hace refere                                                                                                    | e la localidad •                                                    |
| Anexos Si no han transcurrido dos años d Cuidado de hijo y familiar Cuidado de hijo y familiar Cuidado de hijo Debe seleccionar la localidad y la tais ESPAÑA Certificados Anorizo el acceso al certificado chasbo de esta convocatoria e d. Certificado                                | esde la toma de posesión del ú<br>provincia del hijo o del familiar<br>Comunidad<br>Comunidad<br>Meméritos y a los datos en él co<br>n cuanto a valoración de méritor<br>Orden / Resolución                                                                                                    | timo destino se acoge a la base<br>Cuida<br>Provincia<br>nidaci • Selecci<br>ontenidos generado por la aplica<br>s y posterior adjudicación de vac<br>Nó                                                  | SEGUNDA Apartad<br>do de familiar<br>one la provincia<br>ción SIGP, relativo al concurs<br>antes.<br>mero Doc.       | lo<br>Localidad<br>© Seleccion<br>o al que hace refere<br>Fecha expe                                                                                                    | e la localidad e<br>encia esta solicitud, para uso<br>dición        |
| Anexos Si no han transcurrido dos años d     Cuidado de hijo y familiar Cuidado de hijo Debe seleccionar la localidad y la taís ESPAÑA Certificados Anorizo el acceso al certificado clusivo de esta convocatoria e d. Certificado 137215                                               | esde la toma de posesión del ú<br>provincia del hijo o del familiar<br>Comunidad<br>Comunidad<br>Seleccione la comur<br>de méritos y a los datos en él co<br>n cuanto a valoración de méritor<br>Orden / Resolución<br>AAAAA                                                                                                    | timo destino se acoge a la base<br>Cuida<br>Provincia<br>nidad • Selecci<br>ontenidos generado por la aplica<br>s y posterior adjudicación de vac<br>Nú<br>64                                             | SEGUNDA Apartad<br>do de familiar<br>one la provincia<br>ción SIGP, relativo al concurs<br>antes.<br>mero Doc.       | o Localidad<br>Cocalidad<br>Seleccion<br>o al que hace refere<br>Fecha expe<br>05-10-2020                                                                                                    | e la localidad e<br>encia esta solicitud, para uso<br>dición        |
| Anexos Si no han transcurrido dos años d     Culdado de hijo y familiar Cuidado de hijo Debe seleccionar la localidad y la Vais ESPAÑA Certificados A torizo el acceso al certificado d. Certificado 137215                                                                             | esde la toma de posesión del ú<br>provincia del hijo o del familiar<br>Comunidad<br>Comunidad<br>Seleccione la comur<br>de méritos y a los datos en él co<br>n cuanto a valoración de méritor<br>Orden / Resolución<br>AAAAA                                                                                                    | timo destino se acoge a la base<br>Cuida<br>niclacl • Selecci<br>ortenidos generado por la aplica<br>s y posterior adjudicación de vac<br>Nú<br>64                                                        | SEGUNDA Apartad<br>do de familiar<br>one la provincia<br>ción SIGP, relativo al concurs<br>antes.<br>mero Doc.       | lo<br>Localidad<br>e Seleccion<br>o al que hace refere<br>Fecha expe<br>05-10-2020                                                                                                    | e la localidad ¢<br>encia esta solicitud, para uso<br>dición        |
| Anexos Si no han transcurrido dos años d     Cuidado de hijo y familiar     Cuidado de hijo Debe seleccionar la localidad y la País ESPAÑA      Certificados     Actorizo el acceso al certificado     Actorizo de esta convocatoria en d. Certificado                                  | esde la toma de posesión del ú<br>provincie del hijo o del familiar<br>Comunidad<br>Comunidad<br>Comunidad<br>de méritos y a los datos en él co<br>n cuanto a valoración de méritor<br>Orden / Resolución<br>AAAAA                                                                                                    | timo destino se acoge a la base<br>Cuida<br>revincia<br>nidacl • Selecci<br>ontenidos generado por la aplica<br>s y posterior adjudicación de vac<br>Ná<br>64                                             | SEGUNDA Apartad<br>do de familiar<br>one la provincia<br>ción SIGP, relativo al concurs<br>antes.<br>mero Doc.       | lo<br>Localidad<br>e Seleccion<br>o al que hace refere<br>Fecha expe<br>05-10-2020                                                                                                    | e la localidad e<br>encia esta solicitud, para uso<br><b>dición</b> |
| Anexos Si no han transcurrido dos años d Cuidado de hijo y familiar Cuidado de hijo Debe seleccionar la localidad y la Vais ESPAÑA Certificados A torizo el acceso al certificado chabo de esta convocatoria e d. Certificado Si 137215 Anexos documento Docayo de za de Antri y en las | esde la toma de posesión del ú<br>provincia del hijo o del familiar<br>Comunidad<br>Comunidad | timo destino se acoge a la base:<br>Cuida<br>Provincia<br>nidad • Selecci<br>ontenidos generado por la aplica<br>s y posterior adjudicación de vac<br>Nú<br>64<br>DE LACIEMDRE (BLE 1-1-2007) y H         | SEGUNDA Apartad<br>do de familiar<br>one la provincia<br>ción SIGP, relativo al concurs<br>antes.<br>amero Doc.<br>a | Cocalidad<br>Cocalidad<br>Cocalidad | e la localidad e<br>encia esta solicitud, para uso<br><b>dición</b> |
| Anexos Si no han transcurrido dos años d Cuidado de hijo y familiar Cuidado de hijo Debe seleccionar la localidad y la País ESPAÑA Certificados Atorizo el acceso al certificado Constructura en d. Certificado 137215 Anexos documento S25/2000 de 25 de ADM y en las n                | esde la toma de posesión del ú<br>provincia del hijo o del familiar<br>Comunidad<br>Comunidad<br>Seleccione la comur<br>de méritos y a los datos en él co<br>n cuanto a valoración de méritor<br>Orden / Resolución<br>AAAAA                                                                                                    | timo destino se acoge a la base<br>Cuida<br>Provincia<br>nidad • Selecci<br>ontenidos generado por la aplica<br>s y posterior adjudicación de vac<br>Nú<br>64<br>OR LACIEMDRE (BLE 1-1-2007) y F<br>a día | SEGUNDA Apartad<br>do de familiar<br>one la provincia<br>ción SIGP, relativo al concurs<br>antes.<br>mero Doc.       | Cocalidad<br>Cocalidad<br>Seleccion<br>o al que hace reference<br>Secha expe<br>05-10-2020                                                                                                    | e la localidad e<br>encia esta solicitud, para uso<br>dición        |

**Si no dispone del certificado** (Anexo III) en el momento de presentación de la solicitud, una vez reciba el correo electrónico informando de que el certificado ya está disponible, deberá de acceder a él, seleccionar el certificado y marcar el check de autorización del acceso al certificado de méritos y a los datos en él contenidos.

## Datos personales:

En esta pestaña se debe de comprobar que los datos que figuran son correctos, modificarlos en caso de que no lo sean y rellenar los que falten.

Documentación:

En esta pestaña es posible adjuntar en formato electrónico toda aquella documentación que se desee aportar junto a la solicitud (certificado de méritos generales, anexos...).

Anexada la documentación, se pulsa en "ENVIAR Y FIRMAR":

Para facilitar su cumplimentación, se podrá consultar el manual de usuario del Portal de Concursos de méritos:

https://www.funciona.es/public/funcionaSIGP/documentacion/ManSolicitante.html

## **PREGUNTAS FRECUENTES**

\*¿Es necesario disponer del certificado de méritos generales en el momento de presentación de la solicitud?

No. Se puede presentar la solicitud antes de disponer del certificado de méritos generales, pero sí que es imprescindible que éste haya sido solicitado a la autoridad competente antes de finalizar el plazo de presentación de instancias y adjuntarlo en el caso de envío de la solicitud.

\*¿Cómo debo proceder respecto de la anotación de cursos o titulaciones?

La inscripción en el Registro Central de Personal de cualquier curso o titulación ha de ser solicitada por la persona interesada a su Unidad de Personal. La solicitud de participación en el concurso no es el cauce normativo para solicitar esas anotaciones.

\*¿Cómo puedo comprobar las puntuaciones obtenidas?

A través del Portal Funciona/ Mis Servicios de RRHH (SIGP) /Concurso Méritos / Mis concursos de méritos.

Situados en "Mis concursos de méritos" deberán acceder en el icono **"ver detalle"** para acceder a la solicitud. En la solicitud pulsar en el icono "ver detalle" de los puestos seleccionados de la convocatoria.

Todos los funcionarios podrán consultar su puntuación a través del portal Funciona.

\* ¿Cómo puedo adjuntar nuevos documentos en la solicitud?

A través del Portal Funciona/ Mis Servicios de RRHH (SIGP) /Concurso Méritos / Mis concursos de méritos.

Situados en "Mis concursos de méritos" deberán acceder en el icono **"ver detalle"** para acceder a la solicitud. En el apartado Anexar documento, incluir el documento y pulsar **Actualizar** 

| ✓ Anexar documento                                                     |                  |          |  |  |  |  |
|------------------------------------------------------------------------|------------------|----------|--|--|--|--|
| Adjuntar solo documentos en formato PDF. Tamaño máximo de fichero 2MB. |                  |          |  |  |  |  |
| Documento que desea anexar                                             |                  |          |  |  |  |  |
| Seleccione el tipo de documento que desea anexar 🗘                     | Anexar documento | Examinar |  |  |  |  |
| No hay documentación anexada                                           |                  |          |  |  |  |  |
|                                                                        |                  |          |  |  |  |  |
|                                                                        |                  |          |  |  |  |  |
|                                                                        |                  |          |  |  |  |  |
| V Observaciones                                                        |                  |          |  |  |  |  |
| Volver                                                                 | Actualizar       |          |  |  |  |  |